## Intel AppUp<sup>SM</sup> Small Business Service Built on the Intel® Hybrid Cloud Platform User Guide - Apani

Note :

- 1. Apani EpiForce\* application should not be installed on a VM which has multiple IP addresses.
- 2. Make sure the IP address of the VM does not change after installation of Apani EpiForce.

Apani EpiForce 3.7.0 is on the Intel AppUp<sup>™</sup> Small Business Service catalog.

To launch the Admin console:

1. Start->All Programs->Apani->Apani EpiForce Admin Console

| Administrator Login                                  |                                                |           |   |  |  |  |  |
|------------------------------------------------------|------------------------------------------------|-----------|---|--|--|--|--|
|                                                      | EpiForce Sec<br>Copyright © 20<br>www.apani.co |           |   |  |  |  |  |
| Enter Account ID, Password, and Admin Server address |                                                |           |   |  |  |  |  |
|                                                      | Account ID:                                    |           |   |  |  |  |  |
|                                                      | Password:                                      |           |   |  |  |  |  |
|                                                      | Admin Server:                                  | <b>•</b>  | ] |  |  |  |  |
|                                                      | Comment:                                       |           |   |  |  |  |  |
|                                                      |                                                | OK Cancel | J |  |  |  |  |

2. Enter Account ID & Password in appropriate fields. Click on 'OK'

Account ID: admin

Password: **'epiforce123'** 

Copyright © 2011 Intel Corporation. All rights reserved. Intel and the Intel logo are trademarks of Intel Corporation in the U.S. and/or other countries.

\*Other names and brands may be claimed as the property of others.

Admin Server will be the IP address of the Windows\* appliance where it is installed.

- 3. Note IP Address and secure for future reference.
- 4. Click on 'OK' button.

| Administrator Login                                  |                                                                                                    |               |   |  |  |  |  |
|------------------------------------------------------|----------------------------------------------------------------------------------------------------|---------------|---|--|--|--|--|
|                                                      | EpiForce Security System<br>Copyright © 2010 Apani Networks. All Rights Reserved.<br>www.apani.com |               |   |  |  |  |  |
| Enter Account ID, Password, and Admin Server address |                                                                                                    |               |   |  |  |  |  |
|                                                      | Account ID:                                                                                        | admin         |   |  |  |  |  |
|                                                      | Password:                                                                                          | *****         |   |  |  |  |  |
|                                                      | Admin Server:                                                                                      | 192.168.77.14 | ] |  |  |  |  |
|                                                      | Comment:                                                                                           |               |   |  |  |  |  |
|                                                      |                                                                                                    | Gancel        | ] |  |  |  |  |

5. Enter Password 'epiforce123' in Certificate Request Password Screen

| Administrator Login                                                                                |
|----------------------------------------------------------------------------------------------------|
| EpiForce Security System<br>Copyright © 2010 Apani Networks. All Rights Reserved.<br>www.apani.com |
| Certificate Request Password                                                                       |
| Enter Ac<br>Enter the initial certificate request password                                         |
|                                                                                                    |
|                                                                                                    |
| OK Cancel                                                                                          |
| OK Cancel                                                                                          |
| Validating certificate                                                                             |

6. Click on 'OK' button.

Copyright © 2011 Intel Corporation. All rights reserved. Intel and the Intel logo are trademarks of Intel Corporation in the U.S. and/or other countries.

\*Other names and brands may be claimed as the property of others.

7. Click 'Yes' button on Certificate Acceptance window

| Certificate A certificate has been sent to you. Do you want to accept this certificate? Certificate Information |                                  |  |  |  |  |
|----------------------------------------------------------------------------------------------------|----------------------------------|--|--|--|--|
| Field                                                                                                    | Value                            |  |  |  |  |
| Version                                                                                                    | 3                                |  |  |  |  |
| Serial number                                                                                                   | 1                                |  |  |  |  |
| Fingerprint (MD5)                                                                                               | a4e8174c21c4c156d0aea7ff89766a11 |  |  |  |  |
| Issuer                                                                                                    | server1                          |  |  |  |  |
| Validity                                                                                                    | true                             |  |  |  |  |
| Not valid before                                                                                                | 09/02/2011 11:53:48 AM GMT       |  |  |  |  |
| Not valid after                                                                                                 | 08/26/2036 11:54:38 AM GMT       |  |  |  |  |
| Signature algorithm name                                                                                        | SHA1 withRSA                     |  |  |  |  |
| RDN K                                                                                                    | CN=server1,C=us                  |  |  |  |  |
| Yes                                                                                                    | No                               |  |  |  |  |

EpiForce Administration Console will now launch. It is now ready to use.

| 🗑 EpiForce Administratio                                                                                                    | n Console - Apani        | <u>- 🗆 ×</u> |
|----------------------------------------------------------------------------------------------------|--------------------------|--------------|
| File Edit Tools Window                                                                                                    | Help                     |              |
| New Modify/View Dele                                                                                                    | tet Refresh Update Probe |              |
| Navigator                                                                                                    | S Containers             | 8            |
| Administrators     Alerts     Change Sets     Containers     Directory     Registration     Rules     Admin Servers     System Requests     Zones | Name Type                |              |
|                                                                                                    | E Details                | ×            |
|                                                                                                    | 4                        |              |

Copyright © 2011 Intel Corporation. All rights reserved. Intel and the Intel logo are trademarks of Intel Corporation in the U.S. and/or other countries.

\*Other names and brands may be claimed as the property of others.